## Mapping Network Drive

1. First, open your "File Explorer".

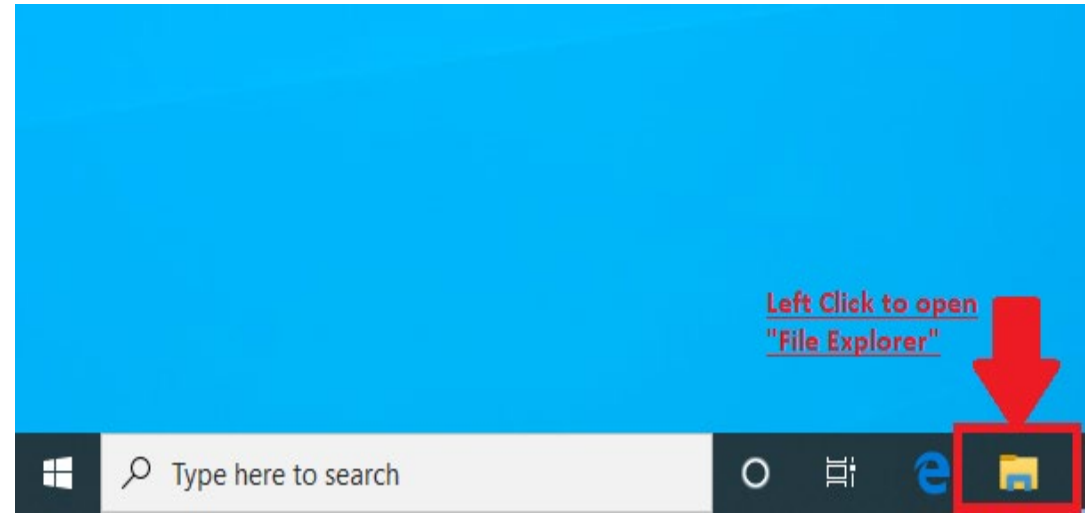

2. In "File Explorer", locate "This PC", and right-click on it.

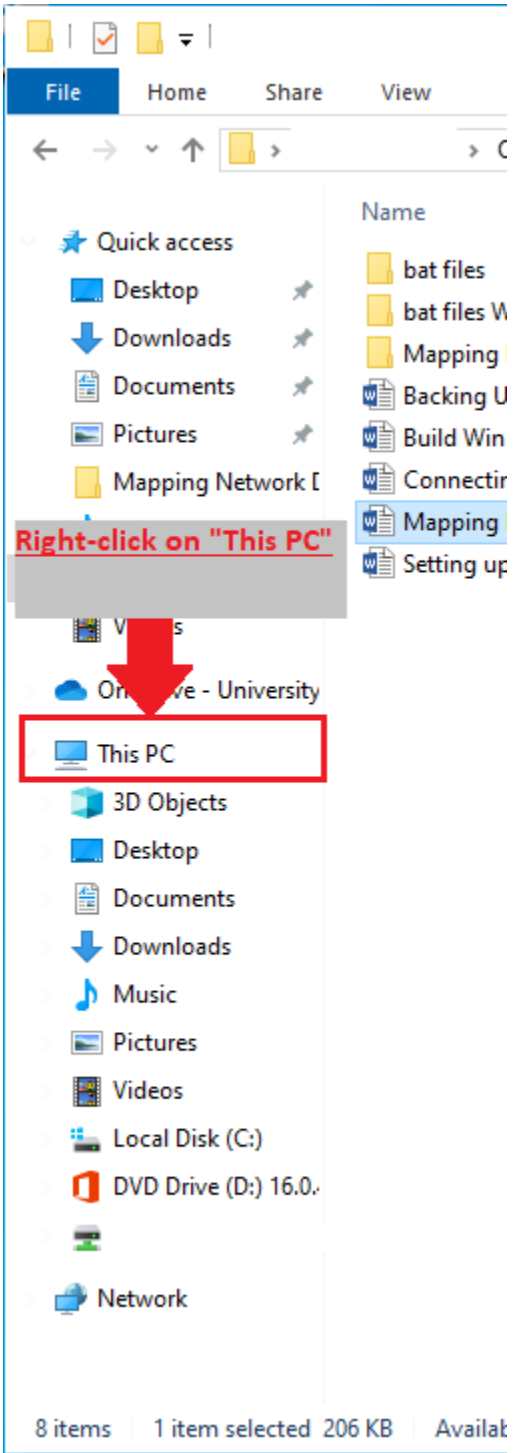

3. Left click on "Map network drive..."

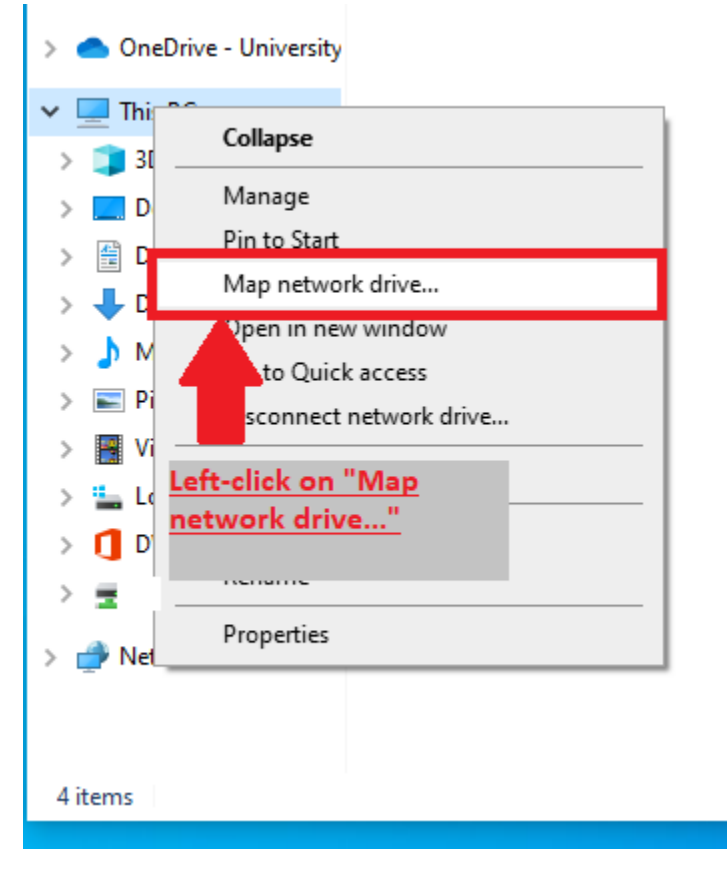

4. A new window will pop open, choose any "Drive:" letter, for the server path, get with your local IT support for the server information and enter it in the "Folder:" field as the following convention shown in the image below. Make sure to have "Reconnect at sign-in" checked before clicking on "Finish".

|                                                                                    | ×      | Hoi    |
|------------------------------------------------------------------------------------|--------|--------|
| specify by your Enter "server                                                      |        | cture  |
| What department.                                                                   |        | appi   |
|                                                                                    |        | usic   |
| Specify the drive have or the connection and the folder the ou want to connect to: |        | perat  |
| Drive: Z:                                                                          |        | deos   |
|                                                                                    |        | Driv   |
| Folder: Browse                                                                     |        | PC     |
| Example: \\server\share                                                            |        | 10b    |
| Reconnect at sign-in                                                               |        | 100    |
| Connect using different credentials                                                |        | eskto  |
| Connect to site that you can use to store your documents and pictures.             |        | ocun   |
|                                                                                    |        | ownl   |
| Make sure "Reconnect at                                                            |        | usic   |
| sign-in" is checked.                                                               |        | cture  |
|                                                                                    |        | deos   |
| Ti-tak                                                                             | Canaal | ical [ |
| Finish                                                                             | Cancel | /D D   |
|                                                                                    | 🔔 U    | ISB Di |

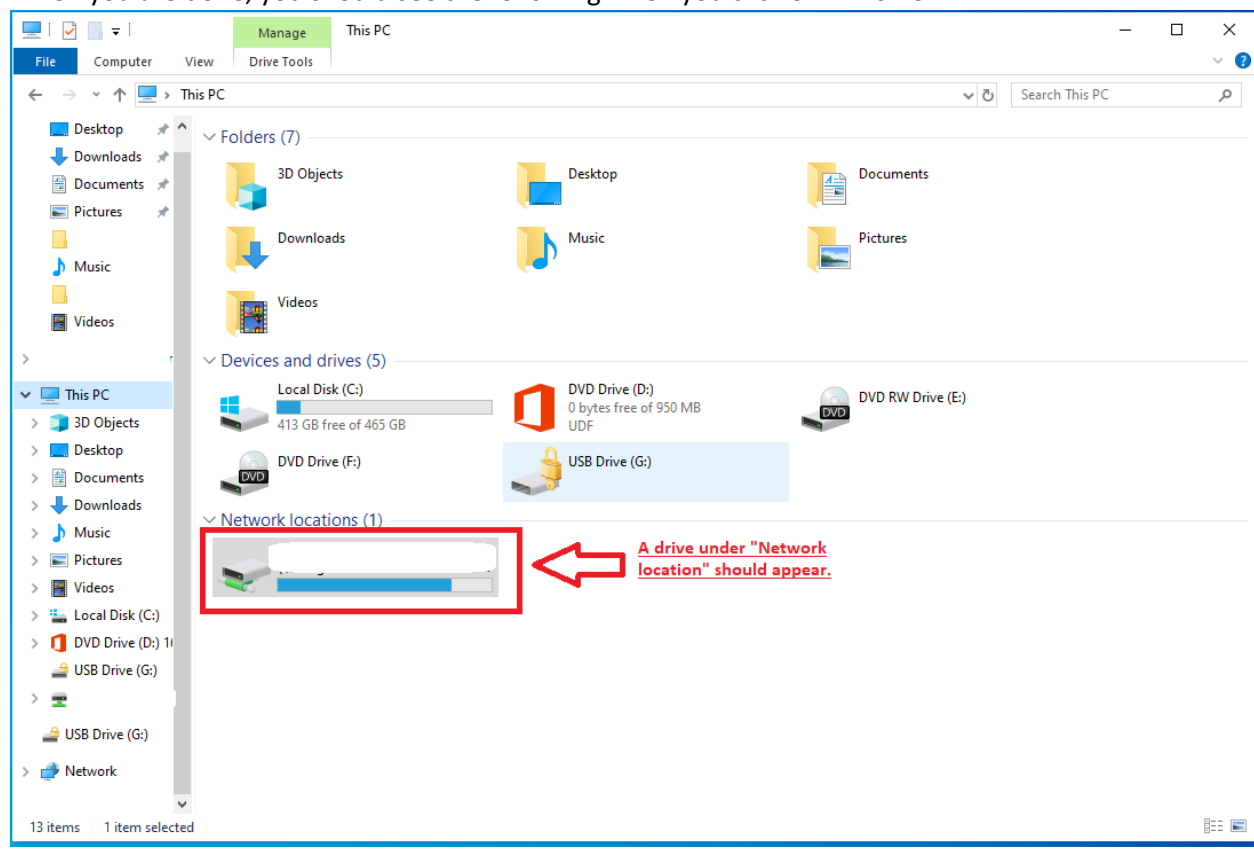

5. When you are done, you should see the following when you click on "This PC":